\*\_\_\_\_\_\*
Procedura: Emissione classifiche in internet
Programma: FTP\_GARE
Funzione : Trasmissione ad un server pre-impostato delle classifiche gare
Autore : MRC
\*\_\_\_\_\_\*

Questo programma abbinato a GESnuoto permette la trasmissione delle classiche gare ad un sito WEB (Fig.1) successivamente all'emissione (stampa) di una classifica.

| Selezione Prova |          |
|-----------------|----------|
| Prova           | •        |
|                 | conferma |
| Versione 18.09  |          |

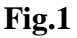

La videata principale chiede di selezionare la prova per la trasmissione in internet delle classifiche gare.

Dopo la selezione della prova viene mostrata la videata di Fig.2. La prova selezionata per sicurezza è indicata nel riquadro "Prova imposta"

| ſ | 😝 :: FTP-Gare - Trasmissione classifiche                                               | web           |                                |
|---|----------------------------------------------------------------------------------------|---------------|--------------------------------|
|   | Prova impostata<br>COPPA TOSCANA 2019 ESORDIENTI A<br>XVIII Memorial "Egidio Giannoni" |               | Altra prova                    |
|   | In internet si chiamerà http://www.federnu                                             | oto.toscana.i | t/livorno.htm                  |
|   |                                                                                        | 0             | Test di connessione            |
|   |                                                                                        | 0             | Creazione Log                  |
|   |                                                                                        | 0             | Setta inizio<br>manifestazione |
|   | Trasmissione dati                                                                      |               |                                |

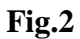

Vediamo che alla voce "In internet si chiamerà" l'indirizzo web per la visualizzazione delle classifiche.

Questo indirizzo è quello impostato nella personalizzazione della Società (Fig.3)

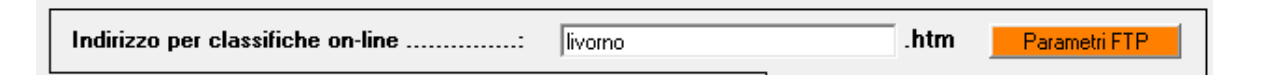

Fig.3

L'indirizzo potrà assumere un qualsiasi valore, nell'esempio è la località in cui si svolgeva la manifestazione.

Si raccomanda un nome facile, sempre lo stesso per la stessa località, in modo da renderlo facilmente rintracciabile dai visitatori ad ogni manifestazione.

Per poter trasferire un file, in questo caso le classifiche, ad un server occorre avere i permessi di accesso.

Le impostazioni necessarie per accedere al server dovranno essere impostate nella personalizzazione della societa (Fig.4).

|                |                        | 0 |
|----------------|------------------------|---|
| Nome server    |                        |   |
| www.federnuo   | oto, toscana, it       |   |
| Nome Utente    |                        |   |
| federnuoto     |                        |   |
| Password attua | ale                    |   |
| Password attue | wo                     |   |
| Password attue | Aggiorna parametri FTP |   |

## Fig.4

Le classiche delle gare, <u>dopo aver emesso la stampa</u> potranno essere visualizzate digitando l'indirizzo internet

Nome del server/Indirizzo per classifiche on-line.htm

Riferendosi all'esempio sopra indicato le classifiche erano visualizzate all'indirizzo:

http://www.federnuoto.toscana.it/livorno.htm

come indicato nella figura 2.

Per verificare che ci sia una connessione al server, e quindi anche una conferma che le impostazioni sono giuste è possibile lanciare un test premendo il bottone di fig.5.

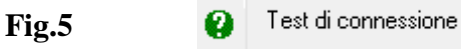

Se i parametri di connessione al server sono giusti la conferma che va tutto bene sarà indicata con la videata di figura 6

|       | ftp_Gare       | <u> </u> |
|-------|----------------|----------|
| Fig.6 | Connessione OK |          |
|       |                | ок       |

Prima dell'inizio di una manifestazione e comunque terminate le impostazioni (dati della manifestazione, stili,categorie ecc.., non sono necessarie che le iscrizioni siano caricate) è consigliabile premere il bottone di Figura 7 "Setta inizio manifestazione".

Premendo questo bottone verrà impostatata in internet una paginetta di presentazione della manifestazione, lo scopo è, il primo la prova che la connessione è attiva e funzionante, la seconda, per evitare che chi si collega all'indirizzo abbia un errore di "NOT FOUND" pagina non trovata.

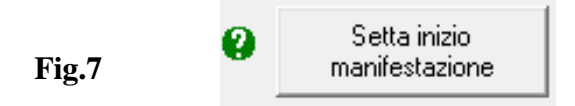

La pagina che verrà visualizzata all'indirizzo internet avrà un contenuto simile all'esempio di fig.8 e riporterà il comitato di appartenenza, la denominazione della manifestazione, i turni con gli orari e gli stili, dati estratti dall'impostazione della manifestazione.

Organizzazione: FEDERNUOTO TOSCANA C.R.Toscano \_\_\_\_\_ LIVORNO - COPPA TOSCANA 2019 ESORDIENTI A \_\_\_\_\_ Turno gare n.ro: 1 Sabato 9 Marzo 2019 A.V. 08:40 - I.G. 09:30 400SL-50RA-50SL Turno gare n.ro: 2 Sabato 9 Marzo 2019 A.V. 14:40 - I.G. 15:30 200MX-100RA-8X50SL Turno gare n.ro: 3 Domenica 10 Marzo 2019 A.V. 08:40 - I.G. 09:30 100SL-100D0-100FA Turno gare n.ro: 4 Domenica 10 Marzo 2019 A.V. 14:40 - I.G. 15:30 50D0-50FA-100MX-4X50MX \_\_\_\_\_

Stampa di presentazione in attesa dell'emissione delle classifiche

Fig.8

Per trasmettere le classiche in internet <u>è necessario prima di tutto emettere la stampa della classifica</u>, questo perchè il programma di emissione della classifica crea un file HTML che verrà elaborato e trasferito al server premendo il bottone di Fig.8

Chi visualizzerà le classifiche collegandosi al sito internet vedrà sempre l'ultima classifica emessa e a seguire le precedenti.

Nella Figura 9 mostra un estratto ridotto di una classifica trasmessa in internet.

| 1^ prova qualificazione campionato reg 2^ parte<br>LIVORNO Sabato 4 Maggio 2019 A.V. 14:15 - I.G. 15:15<br>Base: 50mt - Crono: Automatico<br>10a Gara 50 Stile Libero Assoluti Maschi<br>1 MARIANI Lorenzo 1998 CIRCOLO NUOTO LUCCA 22<br>2 BERNICE Marco 2004 SIENA NUOTO 22:<br>3 MAGRINI Vittorio 2002 NUOTO VALDINIEVOLE 22: | 4.85<br>5.24<br>5.26<br>5.37 |
|----------------------------------------------------------------------------------------------------|------------------------------|
| 10a     Gara     50 Stile Libero Assoluti Maschi       1     MARIANI Lorenzo     1998 CIRCOLO NUOTO LUCCA     2       2     BERNICE Marco     2004 SIENA NUOTO     21       3     MAGRINI Vittorio     2002 NUOTO VALDINIEVOLE     21                                                                                            | 4.85<br>5.24<br>5.26<br>5.37 |
| 10a     Gara     50 Stile Libero Assoluti Maschi       1     MARIANI Lorenzo     1998 CIRCOLO NUOTO LUCCA     2       2     BERNICE Marco     2004 SIENA NUOTO     2       3     MAGENIN Vittorio     2002 NUOTO VALDINIEVOLE     2                                                                                              | 4.85<br>5.24<br>5.26<br>5.37 |
| 1 MARIANI Lorenzo     1998 CIRCOLO NUOTO LUCCA     2       2 BERNICE Marco     2004 SIENA NUOTO     23       3 MAGRINI Vittorio     2002 NUOTO VALDINIEVOLE     23                                                                                                    | 4.85<br>5.24<br>5.26<br>5.37 |
| 2 BERNICE Marco 2004 SIENA NUOTO 23<br>3 MAGRINI Vittorio 2002 NUOTO VALDINIEVOLE 23                                                                                                    | 5.24<br>5.26<br>5.37         |
| 3 MAGRINI Vittorio 2002 NUOTO VALDINIEVOLE 23                                                                                                    | 5.26<br>5.37                 |
|                                                                                                    | 5.37                         |
| 4 OTTAVIANI Francesco 2003 NUOTO GROSSETO 23                                                                                                    |                              |
| 5 POSA Samuele 2003 TORRE N.P. PONTASSIEVE 23                                                                                                    | 5.48                         |
| 6 BEKAJ NIKOIA 2002 TURRE N.P. PUNTASSIEVE 23                                                                                                    | 5.53                         |
| 8 PACINI Tommaso 2000 AZZIERA NILOTO PRATO 21                                                                                                    | 5.67                         |
| 9 BUGLI Jacopo 2004 FLORENTIANUOTOCUUB 22                                                                                                    | 5.73                         |
| 10 TOFANI Niccolo' 2002 FLORENTIANUOTOCLUB 2                                                                                                    | 5.91                         |
|                                                                                                    |                              |
| 1 BIAGIOTTI Matilde 2005 FLORENTIANUOTOCLUB 20                                                                                                    | 6.91                         |
| 2 GIOVANNONI Gala 2003 RARI NANTES MASSA 2                                                                                                    | 7.33                         |
| A BEDNI Azzurra 2003 NILOTO DIOMBINO 20                                                                                                    | B 46                         |
| 5 TRINGALE Anna 2002 CIRCOLO NUOTO LUCCA 20                                                                                                    | 8.59                         |
| 6 VENNI Arianna 2005 FLORENTIANUOTOCLUB 20                                                                                                    | 8.80                         |
| 8a Gara 200 Misti Assoluti Maschi                                                                                                    |                              |
| 1 CASALI Matteo 1998 CIRCOLO NUOTO LUCCA 2'1                                                                                                    | .3.69                        |
| 2 FERRI Riccardo 2003 NUOTO GROSSETO 2'1                                                                                                    | 5.27                         |
| 3 BOTTARI Emanuele 2001 CIRCOLO NUOTO LUCCA 2'1                                                                                                    | 5.38                         |
| 4 LEGGIERI Elia 2003 NUOTATORI PISTOIESI 2'1                                                                                                    | 5.70                         |
| 5 CUCCHI Tommaso 2004 FLORENTIANUOTOCLUB 2'1                                                                                                    | 8.11                         |
| 6 PIETRINI Giacomo 2003 NILOTO GROSSETO 2'1                                                                                                    | 8 73                         |
|                                                                                                    |                              |
| Seguono le altre classifiche fino alla gara                                                                                                    | 1                            |

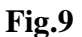